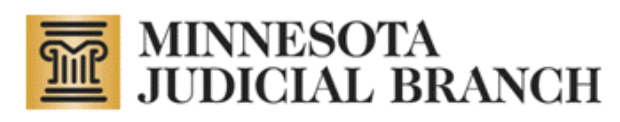

# Conservator Account Monitoring Preparation and Electronic Reporting (CAMPER) Court User Manual

Revised July 12, 2011

Copyright © 2010–2011 by the State of Minnesota State Court Administrator's Office All Rights Reserved (ITD\_SP\_0813b)

## **Table of Contents**

| Table of Contents                                                  | 2  |
|--------------------------------------------------------------------|----|
| About CAMPER for Court Users                                       | 3  |
| Adding Court Users to CAMPER                                       | 3  |
| About this Document                                                | 3  |
| Court Administration Process 630.20                                | 3  |
| Processing the Acknowledgment of Electronic Report Filing Document | 4  |
| Logging In                                                         |    |
| Edit My Profile                                                    | 10 |
| View Reports                                                       | 11 |
| Searching for a Specific Submitted Report                          | 12 |
| Viewing and Managing a Submitted Report                            | 13 |
| Reviewing Reports for Auditing Purposes                            |    |
| View Protected Person/Conservator Information                      | 16 |
| Viewing and Updating Information for a Protected Person            |    |
| Viewing Information for a Conservator                              |    |
| Un-assign a Conservator                                            |    |
| Transfer of Venue                                                  | 20 |
| Inter-Agency Transfer of Files                                     | 22 |

## About CAMPER for Court Users

Access to the Conservator Application Administration system is restricted to authorized personnel only. Court Users have some of the same rights as administrators; however, the only functions you should have to use are the following:

click a link below for detailed instructions

- Edit My Profile
- <u>View Reports</u>
- Un-assign a Conservator
- Transfer of Venue
- Inter-Agency Transfer of Files

Refer to the CAMPER Public User Manual posted on the <u>mncourts.gov/conservator</u> site for instructions on other system functions.

#### Note:

Court users currently have assign/un-assign rights in CAMPER. However, only the CAMPER Administrator is doing the assigning. See specific instructions relating to discharge of conservators and use of the un-assign feature. Phone: 763-279-0176 Fax: 763-279-0178 Email: StateConservatorSetup@courts.state.mn.us

### Adding Court Users to CAMPER

Court Administrators and Supervisors may sign up new users by completing a <u>CAMPER Access Request Form</u> and attaching to an ITD Service Desk ticket. The form may be found on the <u>Customer Resources</u> page of CourtNet under Supervisor Resources.

### About this Document

This document is available on the CAMPER page on <u>CourtNet</u> and provides instructions to court users on how to perform their functions in the CAMPER system.

### **Court Administration Process 630.20**

Information about appropriate case type and sub-type changes that may be required as a conservatorship case changes may be found on CourtNet in <u>CAP 630.20</u>.

## **Processing the Acknowledgment of Electronic Report Filing Document**

Conservators file one of two acknowledgment forms (found on http://mncourts.gov/conservators):

#### Acknowledgment of Electronic Report Filing

Designation of Attorney/Accountant as Agent and Acknowledgment of Electronic Report Filing by Designated Conservator Agent

| State of Minnesota                                  | District Court                                                                                                    |                                                                                                    |                                                                                                    |
|-----------------------------------------------------|----------------------------------------------------------------------------------------------------|----------------------------------------------------------------------------------------------------|----------------------------------------------------------------------------------------------------|
| County of                                           | Propate Division                                                                                                    | State of Minnesota                                                                                                    | District Court                                                                                                    |
| L. D. Communication March                           | Gunt File No.                                                                                                    | County of                                                                                                    | Judicial District                                                                                                    |
| In Re: Conservatorship of:                          | Court File No.                                                                                                    | In Re: Conservatorship of:                                                                                                    | Court File No.                                                                                                    |
| Name:                                               |                                                                                                    | Nome:                                                                                                    | Designation of Attorney/Accountant as Agent and                                                                                     |
| Address:                                            | Acknowledgement of Electronic Report Filing                                                                            | Address.                                                                                                    | Acknowledgement of Electronic Report Filing By                                                                                      |
|                                                     | By: Individual                                                                                                    |                                                                                                    | Designated Conservator Agent                                                                                                    |
| Phone:                                              | Corporation                                                                                                    | Phone:                                                                                                    |                                                                                                    |
|                                                     | ·                                                                                                    | State of                                                                                                    |                                                                                                    |
| State of)                                           |                                                                                                    | (Where the tors is speed)                                                                                                    |                                                                                                    |
| County of) <sup>33.</sup>                           |                                                                                                    | I as Co                                                                                                    | nservator in the above captioned matter, do hereby designate                                                                        |
| By submitting this Acknowledgement, the             | undersigned conservator agrees to abide by all Court rules,                                                            | as my ag<br>matter electronically as required. Lunderstand this does no                                                                                                    | ent to submit any conservator reports in the above captioned<br>at limit my responsibilities or liability as conservator in any way |
| orders, polices and procedures governing the use of | of the electronic report filing system. The conservator agrees                                                         | and should this agent relationship change, it is my respons                                                                                                    | ibility to notify the court in writing.                                                                                             |
| to protect the security of the conservator's usern  | name and password and immediately notify the Court if the                                                              | Del M                                                                                                    |                                                                                                    |
| password has been compromised. The conservator      | r agrees that each electronically filed report or other document<br>and that the conservator has authorized the filing | Dated:, 20                                                                                                    | Signature of Conservator                                                                                                    |
| The undersigned conservator further certific        | es that the conservator has completed all required training                                                            | Sworn/affirmed before me this                                                                                                    | Name (print):                                                                                                    |
|                                                     | es that the conservator has compreted an required training.                                                            | day of, 20                                                                                                    | Address:                                                                                                    |
| BY INDIVIDUAL:                                      |                                                                                                    | Manage Tablic I Treasure Course Advisible restore                                                                                                    | City/State/Zip:                                                                                                    |
| Dated:, 20                                          |                                                                                                    | [Stamp or Seal]                                                                                                    | E-Mail:                                                                                                    |
|                                                     | Signature of Conservator                                                                                               |                                                                                                    |                                                                                                    |
| Sworn/affirmed before me this                       | Name (print):                                                                                                    | State of)                                                                                                    | Acknowledgement of Electronic Report Filing By                                                                                      |
| day of, 20                                          | Address:                                                                                                    | (there for its open)                                                                                                    | Designated Attorney/Accountant as Conservator Agent                                                                                 |
|                                                     | City/State/Zin:                                                                                                    | By submitting this Acknowledgement, the unders                                                                                                    | gned designated conservator agent agrees to abide by all Court                                                                      |
| Notary Public \ Deputy Court Administrator          | Telephone:                                                                                                    | rules, orders, policies and procedures governing the use of<br>agent agrees to protect the security of the designated cons                                                                                                    | the electronic report filing system. The designated conservator                                                                     |
| [Stamp or Seal]                                     | E-Mail:                                                                                                    | the Court if the password has been compromised. The de                                                                                                    | signated conservator agent agrees that each electronically filed                                                                    |
|                                                     |                                                                                                    | report or other document is deemed to have been signed by                                                                                                    | y the agent on behalf of the conservator and that the conservator                                                                   |
| BY CORPORATION:                                     |                                                                                                    | has reviewed and authorized the filing.<br>The undersigned designated conservator agent fur                                                                                                    | ther certifies that the designated conservator agent has                                                                            |
| The Corporation has authorized this acknowled       | igement to be signed in the comorate name                                                                              | completed all required training.                                                                                                    | are certaines that the designates conservation agent has                                                                            |
| The corporation has admortized and actino area      | gement to be signed in the corporate name.                                                                             | BY DESIGNATED CONSERVATOR AGENT:                                                                                                    |                                                                                                    |
| Date:, 20                                           | Corporation:                                                                                                    |                                                                                                    | Time Manual                                                                                                    |
|                                                     |                                                                                                    | Dated: . 20                                                                                                    | Firm Name:                                                                                                    |
|                                                     | Signature:                                                                                                    | for a state of the state of the | Alexand Parls and Alexandra Land                                                                                                    |
| Sworn/affirmed before me this                       | Name (Print):                                                                                                    | sworn/affirmed before me this<br>day of . 20                                                                                                    | Signature of Designated Conservator Agent<br>Name (print):                                                                          |
| day of, 20                                          | Address:                                                                                                    |                                                                                                    | Professional Lic/ID #                                                                                                    |
|                                                     | Address.                                                                                                    |                                                                                                    | Address:                                                                                                    |
| Notary Public \ Deputy Court Administrator          | City/State/Zip:                                                                                                    | Notary Public \ Deputy Court Administrator                                                                                                    | City/State/Zip:                                                                                                    |
| [Stamp or Seal]                                     | Telephone:                                                                                                    | [Stawn or See1]                                                                                                    | Telephone:<br>F_Mail:                                                                                                    |
|                                                     | E-Mail:                                                                                                    | COMPLETE THIS FORM AND RETURN IT TO                                                                                                    | THE COURT WHERE CASE IS CURRENTLY FILED                                                                                             |
| COMPLETE THIS FORM AND RETURN IT T                  | O THE COURT WHERE CASE IS CURRENTLY FILED                                                                              |                                                                                                    | THE COCKI WHERE CASE IS CORRECTED FILED                                                                                             |
|                                                     |                                                                                                    | FOR COUL                                                                                                    | RT USE ONLY                                                                                                    |
| FOR COL                                             | URT USE ONLY                                                                                                    | Inventory Balance or Ending Balance of Last File                                                                                                    | d Account (Personal Property figure ONLY):                                                                                          |
| Inventory Balance or Ending Balance of Last         | Filed Account (Perconal Property Figure ONLV)                                                                          | s                                                                                                    | arrectan (consumer open) again or (DT).                                                                                             |
| \$                                                  | r neu recount (r ersonar r topeny rigue Otter).                                                                        | Verified by:                                                                                                    |                                                                                                    |
| Verified by:                                        |                                                                                                    | 1                                                                                                    | Revised 1115N30                                                                                                    |
| ·                                                   | Provind: 11153010                                                                                                    |                                                                                                    |                                                                                                    |
|                                                     | Revised: 11152010                                                                                                    |                                                                                                    |                                                                                                    |

Once the conservator files the appropriate form with the local court, court staff complete and process the form as follows:

#### If a New Appointment:

- 1. Verify the information for completeness, accuracy, and legibility:
  - a. Correct county of venue
  - b. Complete file number with county code
  - c. Correct protected person and conservator name, address, and telephone number
  - d. Notarized signatures for both conservator and any designated agent
- 2. Update any changes in MNCIS.

3. Complete the "For Court Use" box at the bottom of the form:

| FOR COURT USE ONLY                                                                         |  |  |  |  |
|--------------------------------------------------------------------------------------------|--|--|--|--|
| New Appointment for: Emergency General Successor -OR-                                      |  |  |  |  |
| Inventory Balance or Ending Balance of Last Filed Account (Personal Property Figure ONLY): |  |  |  |  |
| \$                                                                                         |  |  |  |  |
| Verified by:                                                                               |  |  |  |  |

- 4. Check the appropriate box to indicate if the new appointment is for an Emergency, General, or Successor.
  - a. If General or Successor, check the applicable box.

| Notes: |                                                                                                    |
|--------|----------------------------------------------------------------------------------------------------|
| •      | The appointment of a Successor Conservator on a case that is already in CAMPER is treated like a new file within CAMPER. The Successor prepares an inventory in CAMPER so there is no beginning balance to enter for the successor. |
| •      | Do not un-assign the original conservator until discharged.                                                                                                    |

b. If Emergency, check the applicable box and flag for expedited handling:

| Note:                                                                                      |
|--------------------------------------------------------------------------------------------|
| To expedite handling, indicate "High Importance" or "Emergency" on the fax or use the High |
| Importance flag ( 📍 ) in the email.                                                        |
| Permission -                                                                               |
| Follow                                                                                     |
| Options 12                                                                                 |

- 5. Sign as "Verified by".
- 6. Email to stateconservatorsetup@courts.state.mn.us or fax to 763-279-0178.
- 7. File either Acknowledgment form in MNCIS as an event of Conservator Acknowledgment of Electronic Report Filing (CONACKELER).

#### Note:

If you have requested the form and are waiting for it to be filed, you may also use this event code (CONACKELER) to set a due date for review.

a. When adding the Acknowledgment for Designated Agent, include a comment of "Designated Agent". Otherwise, you may optionally add the party as an "agent" into MNCIS to connect to this event.

#### Note:

CAMPER only allows the entry of three co-conservator/agent connections to one protected person.

- 8. When CAMPER Administration staff receives the Acknowledgment of Electronic Report Filing, the conservator is added to the CAMPER program and attached to the appropriate protected person.
  - a. CAMPER administration provides the conservator a user name and password. The conservator then files their inventory in CAMPER.
- 9. When CAMPER Administration staff receives the Designation of Attorney/Accountant as Agent and Acknowledgment of Electronic Report Filing by Designated Conservator Agent form, the designated agent is added to the CAMPER program and attached to the appropriate protected person.
  - a. CAMPER Administration provides the agent a user name and password. The agent then files their inventory in CAMPER.

#### Important:

Profiles set up for Designated Agents contain the words "Designated Agent" as part of their title. This should NOT be changed as it is designed to show properly when reports are submitted.

#### Note:

The following is a transitional step only to be used until ALL existing files are entered into CAMPER.

#### If submitting an Acknowledgment form for an existing conservator:

- 1. Verify information for completeness, accuracy, and legibility:
  - a. Correct county of venue
  - b. Complete file number with county code
  - c. Correct protected person and conservator name, address, and telephone number
  - d. Notarized signatures for both conservator and any designated agent
- 2. Update any changes in MNCIS.
- 3. Complete the "For Court Use" box at the bottom of the form:

| FOR COURT USE ONLY                                                                         |
|--------------------------------------------------------------------------------------------|
| New Appointment for: Emergency General Successor -OR-                                      |
| Inventory Balance or Ending Balance of Last Filed Account (Personal Property Figure ONLY): |
| \$                                                                                         |
| Verified by:                                                                               |
|                                                                                            |

- a. Check the (🖾) Inventory Balance or Ending Balance of Last Filed Account (Personal Property Figure ONLY) checkbox:
  - Enter the Personal Property figure from the Inventory if there has not yet been an annual account filed.
    - OR
  - Enter the Personal Property figure from the LAST annual account filed.
- 4. Sign as "Verified by".
- 5. Email to stateconservatorsetup@courts.state.mn.us or fax to 763-279-0178.
- 6. File either Acknowledgment form in MNCIS as an event of Conservator Acknowledgment of Electronic Report Filing (CONACKELER).

#### Note:

If you have requested the form and are waiting for it to be filed, you may also use this event code (CONACKELER) to set a due date for review.

a. When adding the Acknowledgment for Designated Agent, include a comment of "Designated Agent". Otherwise, you may optionally add the party as an "agent" into MNCIS to connect to this event.

#### Note:

CAMPER only allows the entry of three co-conservator/agent connections to one protected person.

- 7. When CAMPER administration staff receives the Acknowledgment of Electronic Report Filing, the conservator is added to the CAMPER program and attached to the appropriate protected person.
  - a. CAMPER administration provides the conservator a user name and password and the amount provided by court staff is entered as the beginning balance so the conservator may make future account entries directly into the CAMPER program.
- 8. When CAMPER administration staff receives the Designation of Attorney/Accountant as Agent and Acknowledgment of Electronic Report Filing by Designated Conservator Agent form, the designated agent is added to the CAMPER program and attached to the appropriate protected person.
  - a. CAMPER administration provides the agent a user name and password and the amount provided by court staff is entered as the beginning balance so the agent may make future account entries directly into the CAMPER program.

#### Important:

Profiles set up for Designated Agents contain the words "Designated Agent" as part of their title. This should NOT be changed as it is designed to show properly when reports are submitted.

## Logging In

- 1. Open the Web page by typing the following address in your Web browser: http://conservatorship.courts.state.mn.us/Probate/Admin/Login/
- 2. The following web page displays. Type your username and password in the appropriate fields and click **Login**.

| MINNESOTA<br>JUDICIAL BRANCH                                                                                                    |  |  |
|----------------------------------------------------------------------------------------------------|--|--|
| Home > For Court Users >                                                                                                    |  |  |
| Conservator Application - Administrative Login                                                                                                    |  |  |
| Use the login form below to access the probate court conservatorship system administration. Access to this application is restricted to authorized personnel only. |  |  |
| User Name:                                                                                                    |  |  |
| Password:                                                                                                    |  |  |
| Login                                                                                                    |  |  |
| Conservator Login                                                                                                    |  |  |
|                                                                                                    |  |  |

## **Edit My Profile**

After logging in, the Administration Home page appears. Under System Administration, click **Edit My Profile** to update address and telephone information, and change your password if necessary.

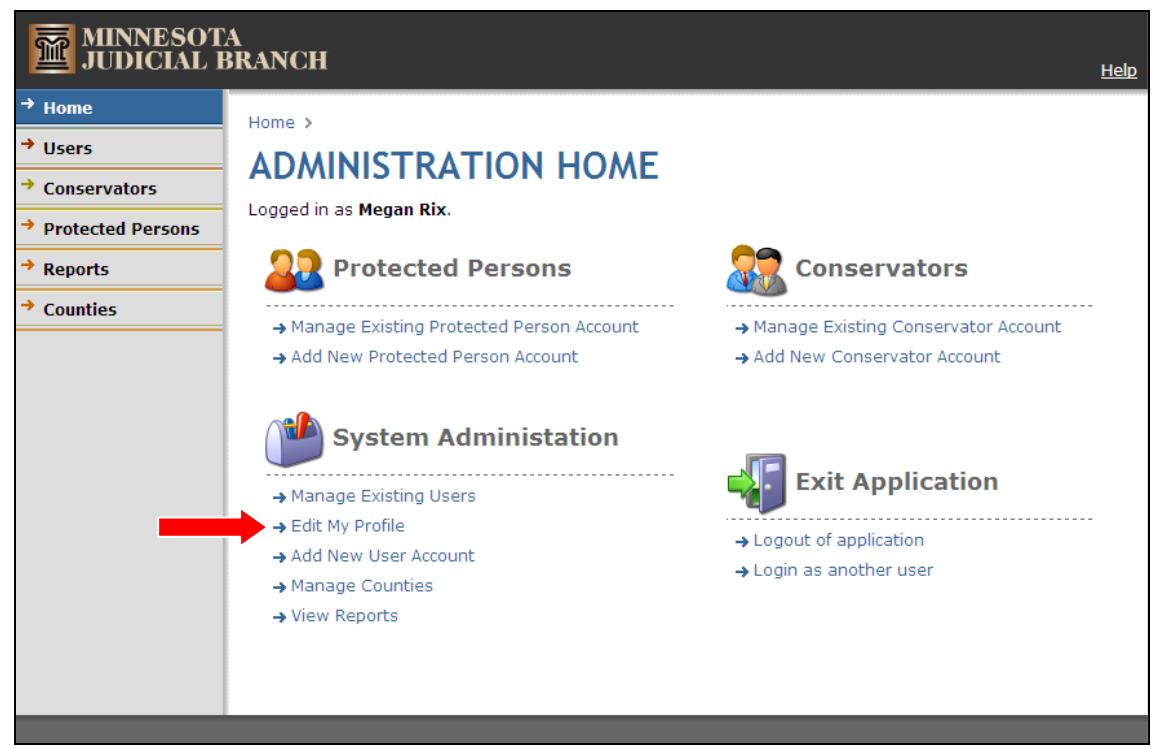

If you forget your password, submit an ITD Service Desk ticket.

Change any necessary contact information and click **Save**. If there are no changes, click **Back** to return to the Administration Home page.

| MINNESOT                                                                                                    | A<br>BRANCH                                                                                     | <u>Help</u> |
|----------------------------------------------------------------------------------------------------|-------------------------------------------------------------------------------------------------|-------------|
| <ul> <li>→ Home</li> <li>→ Users</li> <li>User List</li> <li>Add User</li> <li>→ Conservators</li> <li>→ Protected Persons</li> <li>→ Reports</li> <li>→ Counties</li> </ul> | Home > EDIT PROFILE Very Name: rixm Password: •••••• First Name: Megan Last Name: Rix Save Back | Help        |
|                                                                                                    |                                                                                                 |             |

## **View Reports**

To view reports, from the Administration Home page, under System Administration, click View Reports.

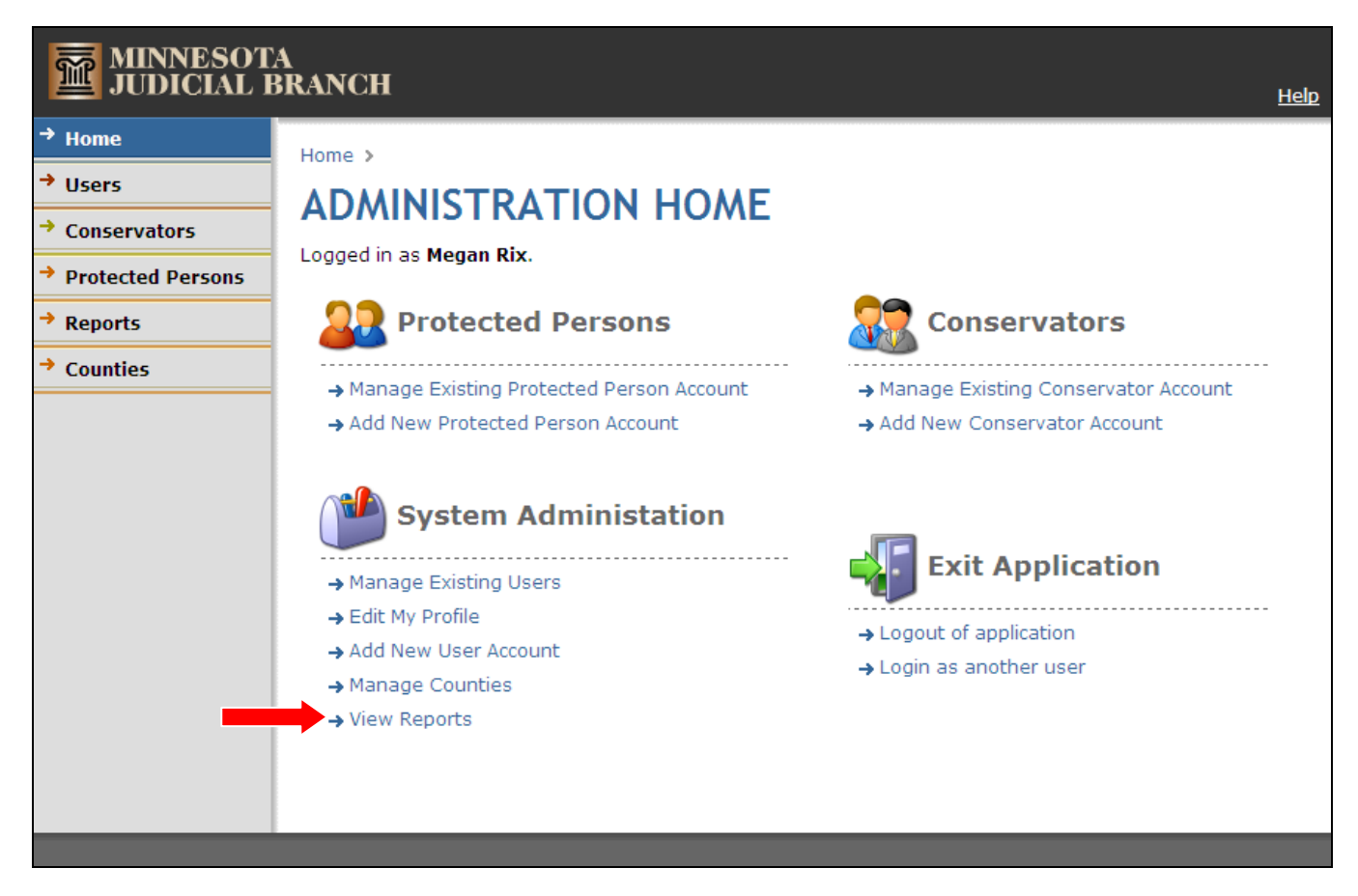

Submitted and unprocessed reports automatically appear. If nothing is listed, there are no new reports submitted for your county.

| MINNESOTA<br>JUDICIAL B                                                        | A<br>BRANCH                                                                                                    | <u>Help</u> |
|--------------------------------------------------------------------------------|----------------------------------------------------------------------------------------------------|-------------|
| <ul> <li>→ Home</li> <li>→ Users</li> <li>→ Conservators</li> </ul>            | Home > System Administration > Reports List > REPORTS LIST                                                                                   |             |
| <ul> <li>→ Protected Persons</li> <li>♦ Reports</li> <li>→ Counties</li> </ul> | Filed Date Between (mm/dd/yy):       and         Status:       Not Processed          Filter:       Protected Person Name          Contains: |             |
|                                                                                | Process Checked Items                                                                                                    |             |

### Searching for a Specific Submitted Report

To search among reports in the system, enter any known criteria.

- 1. Enter a date parameter to search reports that were filed during a specified time period.
- 2. From the drop-down, select a Status of either:
  - a. Not Processed (saved, but not filed with the court) or,
  - b. Processed (filed with the court).
- 3. From the drop-down, select a Filter of either:
  - a. Protected Person Name
  - b. Case Number (Note: Users must include dashes in the file number in CAMPER.)
  - c. Report Type
- 4. If using a Filter, in the Contains field, enter full or partial information.
- 5. Click Search.

| Home > System Administration > Reports List > |                                   |  |  |
|-----------------------------------------------|-----------------------------------|--|--|
| REPORTS LIST                                  |                                   |  |  |
| Filed Date Between (mm/dd/yy):                | and                               |  |  |
| Status:                                       | Not Processed 💌                   |  |  |
| Filter:                                       | Protected Person Name 👻 Contains: |  |  |
|                                               | Search                            |  |  |

Note:

To locate any reports requiring court processing, change the status to Not Processed, as shown above.

#### ANNUAL NOTICE OF RIGHTS:

CAMPER produces the Annual Notice of Rights form for service on the protected person, but does not provide for submitting or filing through CAMPER. Proof of Service of the Notice is documented on both the Personal Well-Being Report and the Annual Account. If a court requires filing of the document, it may be scanned and submitted through CAMPER or filed directly with the local court.

### Viewing and Managing a Submitted Report

Any records matching entered search criteria appear on the Reports List page. Click any of the column headings to sort the list in ascending or descending order.

Only administrative users with delete rights see the Delete link. Users, who believe a report must be deleted rather than amended, should submit their reasons for deleting in an email request to: <u>StateConservatorSetup@courts.state.mn.us</u>.

| MINNESOTA<br>JUDICIAL B | A<br>BRANCH                                                                                                    | <u>lelp</u> |  |  |
|-------------------------|----------------------------------------------------------------------------------------------------|-------------|--|--|
| → Home                  | Home System Administration Reports List                                                                                                    |             |  |  |
| → Users                 |                                                                                                    |             |  |  |
| → Conservators          | REPORTS LIST                                                                                                    |             |  |  |
| Protected Persons       | Filed Date Between (mm/dd/yy): and and                                                                                                    |             |  |  |
| ♦ Reports               | Status: Not Processed 💌                                                                                                    |             |  |  |
| → Counties              | Filter: Protected Person Name 💌 Contains:                                                                                                    |             |  |  |
|                         | Report T     Select the Summary<br>Report view for filing<br>Account Reports.     Protected<br>Person     Filed Date     Processed<br>Date     Processor       Annual Account     Detail by     62/PR-06-DEMO     Jane Doe     7/7/2010 12:31:00 PM     PM |             |  |  |
|                         | Detail By Catedry<br>Summary Report                                                                                                    |             |  |  |
|                         | □ Inventory Report 62-PR-YY-Train*Account Bilbo Baggins 10/24/2008 3:34:00 PM                                                                                                    |             |  |  |
|                         | Well Being Report         62-PR-08-123[ANR<br>DEMO]         Sam Gamgee         10/15/2008 9:34:44<br>AM                                                                                                    |             |  |  |
|                         | Process Checked Items                                                                                                    | _           |  |  |

The CAMPER program is not integrated with MNCIS. All filing information needs to be entered in MNCIS using standard MNCIS processes.

To view report filings in CAMPER:

1. Under Report Type, click a report name to view the report in PDF format.

#### Note:

For account reports, select the "Summary Report" view.

Detail by Transaction and Detail by Category are considerably longer reports and are needed for auditing purposes, but the shortened Summary Report version should be used for filing.

- 6. Print the PDF report for filing (or save a copy of the PDF image for import to imaging).
  - a. If you have imaging as a MNCIS option, once you open the image, save it to your personal drive or desktop.
  - b. You may want to set up a folder for images that can be deleted on a regular basis.
  - c. A message appears that you are saving a blank copy; ignore the message and proceed with saving the PDF.
  - d. Enter the appropriate event in MNCIS: right-click to attach the image, select the appropriate type, and attach if from your saved file.

#### 2 Pages of Summary Report View:

| 5 5 1                                                                                                    |                                                                                                    |              |
|----------------------------------------------------------------------------------------------------|----------------------------------------------------------------------------------------------------|--------------|
| STATE OF MINNESOTA DISTRICT COURT                                                                                                    | M.S. 524-5-420                                                                                                    |              |
| COUNTY OF Ramsey JUDICIAL DISTRICT: 2nd District                                                                                                    | 1. ASSETS & INCOME Court File No.: 62.                                                                                              | PR-06-DEMO   |
| In Re: Conservatorship of:<br>Jane Doe<br>FOR PERIOD ENDING: 12/31/2007<br>Court File No.: 62-PR-06-DEMO<br>Case Type 14: Conservatorship<br>Conservatorship<br>Case Type 14: Conservatorship<br>Case Type 14: Conservatorship<br>Conservatorship<br>The ANNUAL ACCOUNT | A. Personal Property Total from Inventory (if this is the first Annual Account):<br>OR<br>B. Balance Per <u>5th</u> Annual Account: | \$231,700.00 |
| Name:         Dean Maus         Name:           Address:         15 Kellogg Boulevard West         Address:                                                                                                    | C. Other Income                                                                                                    | Amount       |
| St. Paul. MN 55102-1612                                                                                                    | Description                                                                                                    | Amount       |
| Phone: 651-266-8150 Phone:                                                                                                    | 1 Gifts Received                                                                                                    | \$564.00     |
|                                                                                                    | 2 Miscellaneous Income                                                                                                    | \$2,393.00   |
| Attorney Information:                                                                                                    | Pension                                                                                                    | \$45,839.00  |
| Name: License No:                                                                                                    | 4 Personal Property Sale (Gain)                                                                                                    | \$2,500.00   |
| Address: Phone:                                                                                                    | Real Estate Sale Proceeds                                                                                                    | \$169,637.83 |
| City City City                                                                                                    | 0 Refund                                                                                                    | \$186.00     |
| City, State Zip:                                                                                                    | / Social Security/SSI                                                                                                    | \$10,312.00  |
| The conservator represents that the estate of the protected person has been properly administered                                                                                                    | 8 Support Income                                                                                                    | \$250.00     |
| and files this account.                                                                                                    | 9 Transfer From                                                                                                    | \$36,423.41  |
| The conservator does a does not request a hearing to examine, settle, and allow this                                                                                                    | 10 Wages                                                                                                    | \$50.00      |
| Account.<br>NOTE: A HEARING MUST BE SCHEDUI ED IF ONE OF THE FOULOWING ADDI V:                                                                                                    |                                                                                                    |              |
| * Funds have been received from the Veteran's Administration;                                                                                                    |                                                                                                    |              |
| * Five years have elapsed since an annual account has been heard and allowed; or                                                                                                    | 13                                                                                                    |              |
| <ul> <li>* This is a Final Account.</li> </ul>                                                                                                    | 14                                                                                                    |              |
| This is a Final Account and the conservator requests to be discharged from its duties and that                                                                                                    | 15                                                                                                    |              |
| the conservator's surety, if any, be discharged.                                                                                                    | 16                                                                                                    |              |
| I Dean Maus                                                                                                    | 17                                                                                                    |              |
| , the court appointed conservator, under penalties for perjury for deliberate faisification, declare or affirm that I have read this account that this account is the true and full account of my                                                                       | 18                                                                                                    |              |
| administration of the estate and of all property belonging to the protected person which has come                                                                                                    | 19                                                                                                    |              |
| into my hands or to my knowledge, and that I do not know of any error in the account; that I have                                                                                                    | 20                                                                                                    |              |
| Capacity and Other Relief has been given to the protected person and to interested persons of record                                                                                                    |                                                                                                    |              |
| with the court.                                                                                                    | D. Total Assets and Income                                                                                                    | \$499,855.24 |

e. The Filed Date for entry in MNCIS is the filed date shown in the CAMPER program.

| licore            | Home > System Administration > Reports List > |                          |                                            |                                         |                   |           |  |  |  |
|-------------------|-----------------------------------------------|--------------------------|--------------------------------------------|-----------------------------------------|-------------------|-----------|--|--|--|
| Conservators      | REPORTS LIST                                  |                          |                                            |                                         |                   |           |  |  |  |
| Protected Persons | Filed Date Retween (mm/dd/w):                 |                          |                                            |                                         |                   |           |  |  |  |
| Reports           | rited bace been cen (nin)                     |                          |                                            |                                         |                   |           |  |  |  |
| Counties          |                                               | Filter: Protected Person | Name Y Contains:                           |                                         |                   |           |  |  |  |
|                   |                                               | Filter: Frotected Ferson | ivame Concains:                            |                                         |                   |           |  |  |  |
|                   |                                               | Search                   |                                            |                                         |                   |           |  |  |  |
|                   |                                               |                          |                                            |                                         |                   |           |  |  |  |
|                   | Report Type                                   | Case Number              | Protected<br>Person                        | Filed Date                              | Processed<br>Date | Processor |  |  |  |
| _{{               | Annual Account                                |                          |                                            |                                         |                   |           |  |  |  |
|                   | Detail by                                     | 62-PR-06-DEMO            | Jane Doe                                   | 7/7/2010 12:31:00 PM                    |                   |           |  |  |  |
|                   | Detail By Category                            |                          |                                            | .,,,,,,,,,,,,,,,,,,,,,,,,,,,,,,,,,,,,,, |                   |           |  |  |  |
|                   | Summary Report                                |                          |                                            | 10/24/2008 2:24:00                      |                   |           |  |  |  |
|                   | Inventory Report                              | 62-PR-YY-Train*Account   | Bilbo Baggins                              | PM                                      |                   |           |  |  |  |
|                   |                                               | CO. DD. 00. 400[110]     | 1 - Contraction in the second state of the | 10/15/2008 9:34:44                      |                   |           |  |  |  |

- f. After printing (or saving) the PDF image and when ready to process the reports as received by the court, check the box to the left of the report.
- g. Click Process Checked I tems to move the selected reports to the processed reports list.

### **Reviewing Reports for Auditing Purposes**

#### Important:

CAMPER stores data not forms; therefore, any updates to forms cause changes to existing reports, even if they have already been processed.

For auditing purposes, it may be helpful to have a copy of the Chart of Account Categories conservators are required to use when processing accounts in CAMPER. The <u>CAMPER Chart of Account Categories</u> sheet is located on CourtNet.

There are two audit report views: the Detail by Transaction and the Detail by Category. When auditing cases, these two views are much more helpful.

The Detail by Transaction view lists all transactions for an individual account identified by the conservator (it does not show the category that was used). The Detail by Category view pulls together all transactions for that same designated category from all accounts where that category was used. The total for transactions within that category is shown at the top of the detail and is also inserted into the summary portion of the account.

| 1  | Amount     | Memo              | Name                | Num | Date      | Туре  |
|----|------------|-------------------|---------------------|-----|-----------|-------|
|    | \$325.00   |                   | Amoco               | 1   | 1/3/2005  | Check |
|    | \$325.00   |                   | Amoco               | 2   | 1/10/2005 | Check |
|    | \$9.64     |                   | Amoco               | 4   | 1/10/2005 | Check |
| De | \$67.96    |                   | Amoco               | 3   | 1/10/2005 | Check |
| De | \$25.00    |                   | US Bank             |     | 1/24/2005 | EFT   |
| De | \$2,500.00 |                   | New Horizons        | 8   | 1/25/2005 | Check |
| De | \$100.00   |                   | Patrick J Thomas    | 6   | 1/25/2005 | Check |
| De | \$2,500.00 |                   | New Horizons        | 7   | 1/25/2005 | Check |
| De | \$325.00   |                   | Ed Law              | 10  | 2/1/2005  | Check |
|    | \$500.00   |                   | Ed Law              | 11  | 2/4/2005  | Check |
| De | \$368.50   |                   | Target              | 13  | 2/7/2005  | Check |
| De | \$500.00   |                   | Community Church    | 12  | 2/7/2005  | Check |
|    | \$0.00     | VOID:Never cashed | Xcel Energy         | 14  | 2/16/2005 | Check |
| De | \$68.29    |                   | Good Café           | 15  | 3/3/2005  | Check |
| De | \$5,000.00 | Prepaid           | Cremation Service   | 16  | 3/7/2005  | Check |
|    | \$10.00    | Birthday          | John Nephew         | 17  | 3/10/2005 | Check |
| De | \$9.64     |                   | Pilgrim Cleaners    | 18  | 3/10/2005 | Check |
| De | \$48.00    |                   | Winter Insurance    | 19  | 4/4/2005  | Check |
|    | \$105.80   |                   | Winter Insurance    | 20  | 4/8/2005  | Check |
| De | \$308.00   |                   | Winter Insurance    | 22  | 4/11/2005 | Check |
| De | \$325.00   |                   | Winter Insurance    | 21  | 4/11/2005 | Check |
|    | \$50.00    |                   | Prairie Physicians  | 23  | 5/17/2005 | Check |
| De | \$325.00   |                   | Prairie Physicians  | 24  | 5/23/2005 | Check |
| De | \$325.00   |                   | Prairie RX          | 25  | 5/30/2005 | Check |
|    | \$575.00   |                   | Prairie RX          | 26  | 6/3/2005  | Check |
| De | \$325.00   | Life Ins          | Smith Ins Agency    | 28  | 6/6/2005  | Check |
| De | \$850.00   |                   | Blue Cross          | 27  | 6/6/2005  | Check |
| De | \$203.00   |                   | Bt & A Construction | 29  | 6/10/2005 | Check |
|    | \$1,000.00 |                   | 2005 Buick          | 30  | 6/13/2005 |       |
| De | \$325.00   |                   | John Smith          | 31  | 6/20/2005 | Check |
| De | \$325.00   |                   | John Smith          | 32  | 6/27/2005 | Check |
|    | \$50.00    |                   | Merry Maids         | 33  | 7/5/2005  | Check |

#### **Detail by Transaction**

#### **Detail by Category**

| Туре    | Date      | Num | Name | Memo | Amount     |
|---------|-----------|-----|------|------|------------|
| Deposit | 1/3/2005  |     | VA   |      | \$2,299.00 |
| Deposit | 2/3/2005  |     | VA   |      | \$2,299.00 |
| Deposit | 3/3/2005  |     | VA   |      | \$2,299.00 |
| Deposit | 4/3/2005  |     | VA   |      | \$2,299.00 |
| Deposit | 5/3/2005  |     | VA   |      | \$2,299.00 |
| Deposit | 6/3/2005  |     | VA   |      | \$2,299.00 |
| Deposit | 7/1/2005  |     | VA   |      | \$2,299.00 |
| Deposit | 8/3/2005  |     | VA   |      | \$2,299.00 |
| Deposit | 9/2/2005  |     | VA   |      | \$2,299.00 |
| Deposit | 10/1/2005 |     | VA   |      | \$2,299.00 |
| Deposit | 11/3/2005 |     | VA   |      | \$2,299.00 |
| Deposit | 12/1/2005 |     | VA   |      | \$2,299.00 |
| Deposit | 4/3/2006  |     | VA   |      | \$2,393.00 |
| Deposit | 5/3/2006  |     | VA   |      | \$2,393.00 |
| Deposit | 6/1/2006  |     | VA   |      | \$2,393.00 |
| Deposit | 7/3/2006  |     | VA   |      | \$2,393.00 |
| Deposit | 8/1/2006  |     | VA   |      | \$2,393.00 |
| Deposit | 9/1/2006  |     | VA   |      | \$2,393.00 |
| Deposit | 9/29/2006 |     | VA   |      | \$2,393.00 |
| Deposit | 1/1/2010  |     | VA   |      | \$1,500.00 |

## **View Protected Person/Conservator Information**

## Viewing and Updating Information for a Protected Person

1. Under Protected Person, search by name or file number to locate correct record (remember to use dashes in the file number). Click the "manage" link to view their profile information. Any changes reported here must also be updated in MNCIS.

| MINNESOT.<br>JUDICIAL P | A<br>BRANCH    |                                |                          |            | <u>Help</u>          |  |  |  |  |  |
|-------------------------|----------------|--------------------------------|--------------------------|------------|----------------------|--|--|--|--|--|
| → Home                  | Home > Proter  | cted Person List N             |                          |            |                      |  |  |  |  |  |
| → Users                 | Home y Procee  | tome > Frotested Person List > |                          |            |                      |  |  |  |  |  |
| → Conservators          | PROTE          | PROTECTED PERSON LIST          |                          |            |                      |  |  |  |  |  |
| + Destacted Darsons     | Add Protected  | Person                         |                          |            | ŀ                    |  |  |  |  |  |
| Protected Persons       | Add Frotected  | Person                         |                          |            | ŀ                    |  |  |  |  |  |
| → Reports               | Search: Last N | Jame Contains:                 | Search                   | View Delet | ed Protected Persons |  |  |  |  |  |
| → Counties              |                |                                | Internet States          |            |                      |  |  |  |  |  |
|                         | Action         | Protected Person               | Case Number              | Created    |                      |  |  |  |  |  |
|                         | Manage         | *DELETE, DELETE                | DELETE                   | 12/13/2007 | Delete               |  |  |  |  |  |
|                         | Manage         | Allen, Jeannine L              | 62-P7-90-169753          | 7/11/2007  | Delete               |  |  |  |  |  |
|                         | Manage         | Apple, Aaron                   | 62-PR-08-000000          | 3/19/2008  | Delete               |  |  |  |  |  |
|                         | <u>Manage</u>  | Bacon, Marion L                | 62-P1-01-006061          | 4/5/2007   | Delete               |  |  |  |  |  |
|                         | Manage         | Baggins, Frodo                 | 62-PR-YY-Train*Inventory | 1/18/2008  | Delete               |  |  |  |  |  |
|                         | Manage         | Baggins, Bilbo                 | 62-PR-YY-Train*Account   | 10/24/2008 | Delete               |  |  |  |  |  |
|                         | Manage         | Barry, Thomas H                | 62-PX-04-005361          | 7/11/2007  | Delete               |  |  |  |  |  |
|                         | Manage         | Bass, Violet                   | 62-P7-03-005050          | 4/2/2007   | Delete               |  |  |  |  |  |
|                         | Manage         | Bennett, Ricardo               | 62-P6-88-165211          | 4/12/2007  | Delete               |  |  |  |  |  |
|                         | Manage         | Bersing, Edgar E               | 62-PR-04-5835            | 7/11/2007  | Delete               |  |  |  |  |  |
|                         | Manage         | Beulke, Alvin                  | 62-PR-04-5765            | 4/5/2007   | Delete               |  |  |  |  |  |
|                         | Manage         | Blick, Beth                    | 62-P7-04-005656          | 4/5/2007   | Delete               |  |  |  |  |  |
|                         | Manage         | Boyle, Marjorie L              | 62-PR-04-5686            | 7/11/2007  | Delete               |  |  |  |  |  |
|                         | Manage         | Bradford, Aldonia              | 62-P3-03-005787          | 4/2/2007   | Delete               |  |  |  |  |  |
|                         | Manage         | Brendle, Leroy Anthony         | 62-P3-98-006079          | 9/26/2007  | Delete               |  |  |  |  |  |
|                         | Manage         | Cammack, Clinton               | 62-P3-97-005083          | 4/5/2007   | Delete               |  |  |  |  |  |
|                         | Manage         | Carrico, Diane M               | 62-PR-05-256             | 4/5/2007   | Delete               |  |  |  |  |  |
|                         | Manage         | Cartier, Beverly               | 62-P3-03-005417          | 4/2/2007   | Delete               |  |  |  |  |  |
|                         | Manage         | Clarke, Priscilla              | 62-PR-05-314             | 7/11/2007  | Delete               |  |  |  |  |  |
|                         | Manage         | Coburn, Guy J                  | 62-P3-90-169460          | 4/12/2007  | Delete               |  |  |  |  |  |
|                         | 100456         |                                |                          |            |                      |  |  |  |  |  |

| MINNESOTA<br>JUDICIAL B | RANCH                                  |                            | Help     |
|-------------------------|----------------------------------------|----------------------------|----------|
| → Home                  | Home > Protected Person List >         |                            |          |
| → Users                 |                                        | DEDCON                     |          |
| → Conservators          | MANAGE PROTECTED                       | PERSON                     |          |
| ♦ Protected Persons     | Properties Conservators Report History |                            |          |
| → Reports               |                                        | * Indicates required field |          |
| → Counties              | Case Number:                           | 62-PR-06-DEMO              | *        |
|                         | First Name:                            | Jane                       | *        |
|                         | Last Name:                             | Doe                        | *        |
|                         | Phone:                                 | 651-555-5555               |          |
|                         | Address:                               | 123 First Street           | *        |
|                         | Address 2:                             | Aprt #1                    |          |
|                         | City:                                  | St. Paul                   | *        |
|                         | State:                                 | MN                         | *        |
|                         | Zip:                                   | 55102                      | *        |
|                         | Beginning Balance:                     | [refer to reports]         |          |
|                         | County:                                | Ramsey                     | <b>v</b> |
|                         | Action:                                | Update Back                |          |
|                         |                                        |                            |          |

## Viewing Information for a Conservator

- 1. To locate the correct record, under Conservator, search by last name or business.
- 2. Click the "Manage" hyperlink to view their profile information.

#### Note:

Conservators have the ability to update their own profiles. However, court staff must update MNCIS.

| MINNESOT                                                                                         | 'A<br>BRANCH  |                                                     |                                      |            |                | He            |
|--------------------------------------------------------------------------------------------------|---------------|-----------------------------------------------------|--------------------------------------|------------|----------------|---------------|
| <ul> <li>→ Home</li> <li>→ Users</li> <li>◆ Conservators</li> <li>→ Protected Persons</li> </ul> | Home >        | SERVATOR LIST                                       |                                      |            |                |               |
| → Reports                                                                                        | Search:       | ast Name 💌 Contains: Search                         |                                      | Vie        | ew Deleted Cor | nservator     |
| → Counties                                                                                       | Action        | Conservator Name                                    | Company                              | Open Cases | Created        |               |
|                                                                                                  | Manage        | Alternate Decision Makers, Inc., Ramsey County      | Alternate Decision Makers, Inc.      | 1          | 7/11/2007      | Delete        |
|                                                                                                  | Manage        | Baker, Corey                                        | Ramsey Probate Court                 | 6          | 12/13/2007     | Delete        |
|                                                                                                  | Manage        | Conservator, Mary                                   |                                      | 2          | 1/4/2011       | Delete        |
|                                                                                                  | Manage        | Hubert, Sherilyn                                    | 10TH District                        | 3          | 9/14/2010      | Delete        |
|                                                                                                  | Manage        | Kallas, Jullene                                     | Jullene Z. Kallas LLC                | 2          | 9/26/2007      | <u>Delete</u> |
|                                                                                                  | <u>Manage</u> | Leuthold, Lisa                                      | Courts                               | 1          | 7/12/2006      | Delete        |
|                                                                                                  | Manage        | Lutheran Social Service of Minnesota, Ramsey County | Lutheran Social Service of Minnesota | 1          | 3/7/2008       | Delete        |
|                                                                                                  | <u>Manage</u> | Maus, Dean                                          | Ramsey County Probate Court          | 11         |                | Delete        |
|                                                                                                  | Manage        | Nordeen, LaVonn                                     |                                      | 1          | 6/23/2010      | Delete        |
|                                                                                                  | <u>Manage</u> | Ramsey County, Lutheran Social Service of MN        | Lutheran Social Service of Minnesota | 67         | 4/2/2007       | Delete        |
|                                                                                                  | <u>Manage</u> | Systems, Forefront                                  | Forefront Systems                    | 1          | 7/20/2007      | Delete        |
|                                                                                                  | <u>Manage</u> | Thomas Allen Consulting Incorporated, Ramsey County |                                      | 18         | 7/11/2007      | Delete        |
|                                                                                                  | Manage        | Trainer, John                                       |                                      | 6          | 1/18/2008      | Delete        |
|                                                                                                  | <u>Manage</u> | Trainer II, John                                    |                                      | 1          | 5/10/2010      | Delete        |
|                                                                                                  | Manage        | Vogel, Joseph                                       | Linda Mar Care Management            | 3          | 9/26/2007      | Delete        |

| MINNESOTA<br>JUDICIAL B                                         | A<br>BRANCH    |                                                |            |           |                      |      |   |  | Help |
|-----------------------------------------------------------------|----------------|------------------------------------------------|------------|-----------|----------------------|------|---|--|------|
| <ul> <li>→ Home</li> <li>→ Users</li> </ul>                     | Home > Cons    | GE CON                                         |            | /ΔΤ(      | OR                   |      |   |  |      |
| <ul> <li>◆ Conservators</li> <li>→ Protected Persons</li> </ul> | Use the tabs I | Use the tabs below to manage this conservator. |            |           |                      |      |   |  |      |
| → Reports                                                       | Properties     | Reports List                                   | Assignment | History   | Change Password      |      |   |  |      |
| → Counties                                                      |                | Fir                                            | st Name:   | Dean      |                      |      |   |  |      |
|                                                                 |                | La                                             | st Name:   | Maus      |                      |      |   |  |      |
|                                                                 |                | Us                                             | er Name:   | mausd     |                      |      |   |  |      |
|                                                                 | Email Address: |                                                | Address:   | Dean.Ma   | aus@courts.state.mi  | 1.us |   |  |      |
|                                                                 |                | Compar                                         | ny Name:   | Ramsey    | / County Probate Cou | ırt  |   |  |      |
|                                                                 |                |                                                | Phone 1:   | 651-266-  | -8150                |      |   |  |      |
|                                                                 |                |                                                | Phone 2:   |           |                      |      |   |  |      |
|                                                                 |                |                                                | Address:   | 15 Kellog | gg Boulevard West    |      |   |  |      |
|                                                                 |                | A                                              | ddress 2:  | 650 Cou   | irthouse             |      |   |  |      |
|                                                                 |                |                                                | City:      | St. Paul  |                      |      | ] |  |      |
|                                                                 |                |                                                | State:     | MN        |                      |      |   |  |      |
|                                                                 |                |                                                | Zip:       | 55102-16  | 612                  |      |   |  |      |
|                                                                 |                |                                                | Action:    | Update    | e Back               |      |   |  |      |
|                                                                 | L              |                                                |            |           |                      |      |   |  |      |

### Important:

Do NOT change the names CAMPER Administration previously assigned. Some conservator names contain "Designated Agent" and that must remain as initially set up in order for reports to appear correctly.

| MANAGE CONSERVATOR<br>Use the tabs below to manage this conservator. |              |                                                 |                |                 |  |  |  |
|----------------------------------------------------------------------|--------------|-------------------------------------------------|----------------|-----------------|--|--|--|
| Properties                                                           | Reports List | Reports List Assignment History Change Password |                |                 |  |  |  |
| First Name: Designated Agent                                         |              |                                                 |                |                 |  |  |  |
|                                                                      | Last Na      | ame:                                            | Adams & Ma     | guire, PA       |  |  |  |
| MANAG                                                                | GE CON       | ISE                                             | RVAT           | OR              |  |  |  |
| Use the tabs                                                         | below to man | age tł                                          | nis conservato | or.             |  |  |  |
| Properties                                                           | Reports List | Assi                                            | gnment History | Change Password |  |  |  |
| First Name: Designated Agent - Jennifer                              |              |                                                 |                |                 |  |  |  |
| Last Name: Abeel                                                     |              |                                                 |                |                 |  |  |  |

## **Un-assign a Conservator**

The un-assign feature is available for use by court staff ONLY when they want to stop the connection between the conservator and the protected person due to a Discharge of the emergency, successor, or general conservator by the court. These generally are not received by the CAMPER administration group as they occur outside the assignment process.

| MINNESOT            | A<br>RANCH Help                                                                         |
|---------------------|-----------------------------------------------------------------------------------------|
| → Home              | Home & Drotected Derson List                                                            |
| → Users             |                                                                                         |
| → Conservators      | MANAGE PROTECTED PERSON                                                                 |
| ♦ Protected Persons | Properties Conservators Report History                                                  |
| → Reports           | Using this form you can assign and unassign conservators for case number: 62-PR-06-DEMO |
| → Counties          | ASSIGN A CONSERVATOR by the court, click the                                            |
|                     | Select a Conservator Assign Un-assign link.                                             |
|                     | CURRENT CONSERVATORS                                                                    |
|                     | Conservator Name Assignment Period Action                                               |
|                     | Dean Maus 05/15/2006 - Current Un-assign                                                |
|                     |                                                                                         |

If the conservator is also the guardian and the conservatorship ends, you may leave the conservator connection in CAMPER and continue to accept guardianship documents in CAMPER. You must correct the sub-type and correct the party connection within MNCIS. However, the conservator may continue reporting in CAMPER until fully discharged, at which time the conservator is un-assigned in CAMPER.

| Notes: |                                                                                                    |
|--------|----------------------------------------------------------------------------------------------------|
| •      | Guardianship-only cases are not set up in CAMPER.                                                               |
| •      | Cases of deceased persons are not set up in CAMPER. (Accept final documents on paper and proceed to discharge.) |
| •      | Trust cases are not set up in CAMPER.                                                                           |

## **Transfer of Venue**

For this process, it is important to know that once a report has been opened in CAMPER, only the original county of venue can view it, so there cannot be an open and un-submitted account at the time of transfer.

Conservators have the option to delete any open account that has not yet been submitted to the court and start over in the new county of venue. Or, conservators may submit the account as a final accounting to the original county of venue and start a new annual account with the new county of venue.

#### Upon filing of a Transfer of Venue Order:

CHECK FOR OPEN ACCOUNTS: There cannot be a report in open status at the time of transfer of venue. Conservators must delete any open report or submit a final account to the original county.

The originating court:

• Accesses the Protected Person's profile in CAMPER and changes the existing county to the new county of venue. (Be sure to use the **Update** button or changes will not be saved.)

The receiving court:

• Accesses the Protected Person's profile in CAMPER and changes the existing file number to the new county's file number. (Be sure to use the **Update** button or changes will not be saved.)

| rotected Person Properties |                                        |                            | 🦄 👻 🖻 🚽 🖶 👻 Page 🕶 |
|----------------------------|----------------------------------------|----------------------------|--------------------|
| MINNESOTA                  | A<br>RANCH                             |                            | Lab                |
| → Home                     | · · ·                                  |                            |                    |
| → Users                    | Home > Protected Person List >         |                            |                    |
| → Conservators             | MANAGE PROTECTED PE                    | RSON                       |                    |
| ✤ Protected Persons        | Properties Conservators Report History |                            |                    |
| → Reports                  |                                        | * Indicates required field |                    |
| → Counties                 | Case Numbe                             | er: 62-PR-06-DEMO *        |                    |
|                            | First Nam                              | e: Jane *                  |                    |
|                            | Last Nam                               | e: Doe *                   |                    |
|                            | Phor                                   | e: 651-555-5555            |                    |
|                            | Addres                                 | e: 123 First Street *      |                    |
|                            | Address                                | 2. And #1                  |                    |
|                            | Address                                | 2: Aprt #1                 |                    |
|                            | Cri                                    | y: St. Paul                |                    |
|                            | Stat                                   | e: MN *                    |                    |
|                            | Z                                      | p: 55102 *                 |                    |
|                            | Beginning Balanc                       | e: [refer to reports]      |                    |
|                            | Count                                  | y: Ramsey                  |                    |
|                            | A atio                                 | Dakota                     |                    |
|                            | Actio                                  | Hennepin                   |                    |
|                            |                                        | Ramsey                     |                    |
|                            |                                        |                            |                    |
|                            | Action:                                | Update Back                |                    |

The new county of venue may view all previously submitted reports for the Protected Person on the Report History tab.

| MINNESOTA<br>JUDICIAL B | A<br>BRANCH                                             |                           | He                                         |  |  |  |  |  |  |
|-------------------------|---------------------------------------------------------|---------------------------|--------------------------------------------|--|--|--|--|--|--|
| → Home                  | Home & Protected Person List &                          |                           |                                            |  |  |  |  |  |  |
| → Users                 |                                                         |                           |                                            |  |  |  |  |  |  |
| → Conservators          | MANAGE PROTECTED PERS                                   | N                         |                                            |  |  |  |  |  |  |
| Protected Persons       | Properties Conservators Report History                  |                           |                                            |  |  |  |  |  |  |
| → Reports               | Below is the list of the reports submitted case number: | 52-PR-06-DEMO [Jane Doe]. |                                            |  |  |  |  |  |  |
| → Counties              |                                                         |                           |                                            |  |  |  |  |  |  |
| countes                 | Conservator                                             | Submitted Date            | Action                                     |  |  |  |  |  |  |
|                         | Dean Maus                                               | 5/18/2006                 | Detail by Transaction   Detail by Category |  |  |  |  |  |  |
|                         | Dean Maus                                               | 6/9/2006                  | Detail by Transaction   Detail by Category |  |  |  |  |  |  |
|                         | Dean Maus                                               | 6/22/2006                 | Detail by Transaction   Detail by Category |  |  |  |  |  |  |
|                         | Dean Maus                                               | 10/4/2006                 | Detail by Transaction   Detail by Category |  |  |  |  |  |  |
|                         | Dean Maus                                               | 1/17/2007                 | Detail by Transaction   Detail by Category |  |  |  |  |  |  |
|                         | Dean Maus                                               | 7/7/2010                  | Detail by Transaction   Detail by Category |  |  |  |  |  |  |
|                         |                                                         |                           |                                            |  |  |  |  |  |  |
|                         | Conservator                                             | Submitted Date            | Action                                     |  |  |  |  |  |  |
|                         | Dean Maus                                               | 5/18/2006                 | Download                                   |  |  |  |  |  |  |
|                         |                                                         |                           |                                            |  |  |  |  |  |  |
|                         | WELL BEING REPORTS                                      | Culmitted Data            | 0 etion                                    |  |  |  |  |  |  |
|                         | Conservator                                             | Submitted Date            | Download                                   |  |  |  |  |  |  |
|                         | Dean Mads                                               | 0/11/2007                 | Download                                   |  |  |  |  |  |  |
|                         | UPLOADED FILES                                          |                           |                                            |  |  |  |  |  |  |
|                         | File Description                                        | Submitted Date            | Action                                     |  |  |  |  |  |  |
|                         | 2005 e-file conf.PDF, Attachment to Account: 1st        | Not Submitted             | Download                                   |  |  |  |  |  |  |
|                         | Reporting Statute.pdf, Attachment to Account:           | Not Submitted             | Download                                   |  |  |  |  |  |  |
|                         |                                                         |                           |                                            |  |  |  |  |  |  |

## **Inter-Agency Transfer of Files**

Conservator agencies that operate in more than one office may need to transfer files internally within their organization for handling. CAMPER has some limitations to this process. This is an administrative process for an address change only and should not be confused with a formal transfer of venue or successor appointment motion.

The Conservator agency should submit an agency transfer request to the county of record which contains the following information. Agencies may contact CAMPER Administration for a form or otherwise provide the court with the following information:

- County of venue
- Case file number
- Case name
- Request for transfer identifying original agency with current address and transferring agency office with new address
- Reason for transfer

### It is important for the agency to note:

Once the transfer has been completed in CAMPER, the originating agency address/profile no longer have access to any reports in the CAMPER system as the system views this as a discharge and un-assign. The new agency address/profile receiving the transfer only has access to reports going forward and is not be able to see any reports the originating agency address/profile previously filed. Therefore, any historical reports the agency needs should be scanned and saved, or copied for their own records. Copies are available from the court for a fee.

### Upon receipt of the transfer request, court staff should:

- File a transfer request in MNCIS.
- Enter a remove date for the original agency connection and add a new party for the transferring agency. (Note that each agency address may have a unique Person ID for use in MNCIS.)
- Submit the transfer request to CAMPER Administration via email: <u>StateConservatorSetup@courts.state.mn.us</u> or fax: Camper Administration 763-279-0178.
- CAMPER Administration un-assigns the old address/profile, assigns the new address/profile, and emails or mails confirmation to the agency when complete.